2017

# PIRD 说明书

## Beta 版

王珑龙(LONGLONG WANG)

## 目录

| —、 | 简介   | ۲                   | 1  |
|----|------|---------------------|----|
| Ξ、 | 数携   | 5年登录                | 1  |
| 三、 | 主页   | Į                   | 2  |
| 四、 | 数携   | <b></b>             | 4  |
|    | 4.1. | 数据库展示形式             | 4  |
|    | 4.2. | 数据展示页面的操作提示         | 4  |
|    |      | 页面内搜索               | 4  |
|    |      | 数据排序展示              | 5  |
|    |      | 导出选中数据              | 6  |
|    | 4.3. | 项目汇总                | 6  |
|    | 4.4. | 项目信息                | 7  |
|    | 4.5. | 个体信息                | 8  |
|    | 4.6. | 样本信息                | 9  |
|    |      | 4.6.1. 样本配置信息       | 9  |
|    |      | 4.6.2. 样本实验信息       | 10 |
|    |      | 4.6.3. 样本表型信息       | 10 |
|    |      | 4.6.4. 样本描述性统计信息    | 11 |
|    |      | 4.6.5. 项目全部样本概况汇总展示 | 12 |
|    |      | 4.6.6. 样本详情         | 13 |
| 五、 | 检索   | 至查询                 | 17 |
|    | 5.1. | 检索项目                | 17 |
|    | 5.2. | 检索样本                | 18 |
|    | 5.3. | 检索克隆                | 18 |
|    | 5.4. | BLAST 检索说明          | 19 |
|    |      | 检索示例                | 21 |
| 六、 | 在线   | 专分析                 | 27 |
|    | 6.1. | 数据源                 | 27 |
|    |      | 6.1.1. 用户自己上传的数据。   | 27 |
|    |      | I                   |    |

|     | 6.1.2. 数据库现有的公共数据。 | 28 |
|-----|--------------------|----|
| 6.2 | 2. 数据表             | 29 |
| 6.3 | 3. 可视化             |    |
|     | 绘制简单的柱状图           |    |
|     | 折线图                |    |
|     | 箱线图                |    |
| 七、知 | 识库                 | 34 |
| 附录一 | 、数据获取方法            | 35 |

## PIRD 说明书 Beta 版

一、简介

免疫数据库(PIRD)收集了具有不同表型的人类和其他脊椎动物物种的免疫球蛋白(IG)和 T细胞受体(TCR)的原始和分析的序列。您可以查看数据库中每个样本的详细信息,根据 需要选择样本进行分析,并上传数据进行分析。您的分析结果将自动保存,因此您可以随 时返回查看。

## 二、数据库登录

中国国家基因库(CNGB)中有统一的用户注册及登录平台,在该平台注册的账户可以用于 登录 CNGB 的所有数据库。用户可以通过访问 <u>http://db.cngb.org/pird/</u> 网址进入 PIRD 数据 库,在您使用前请先点击主页顶端的用户帮助按钮并仔细阅读,然后点击界面右上方的"登 录/注册"按钮进入注册及登录页面。

1

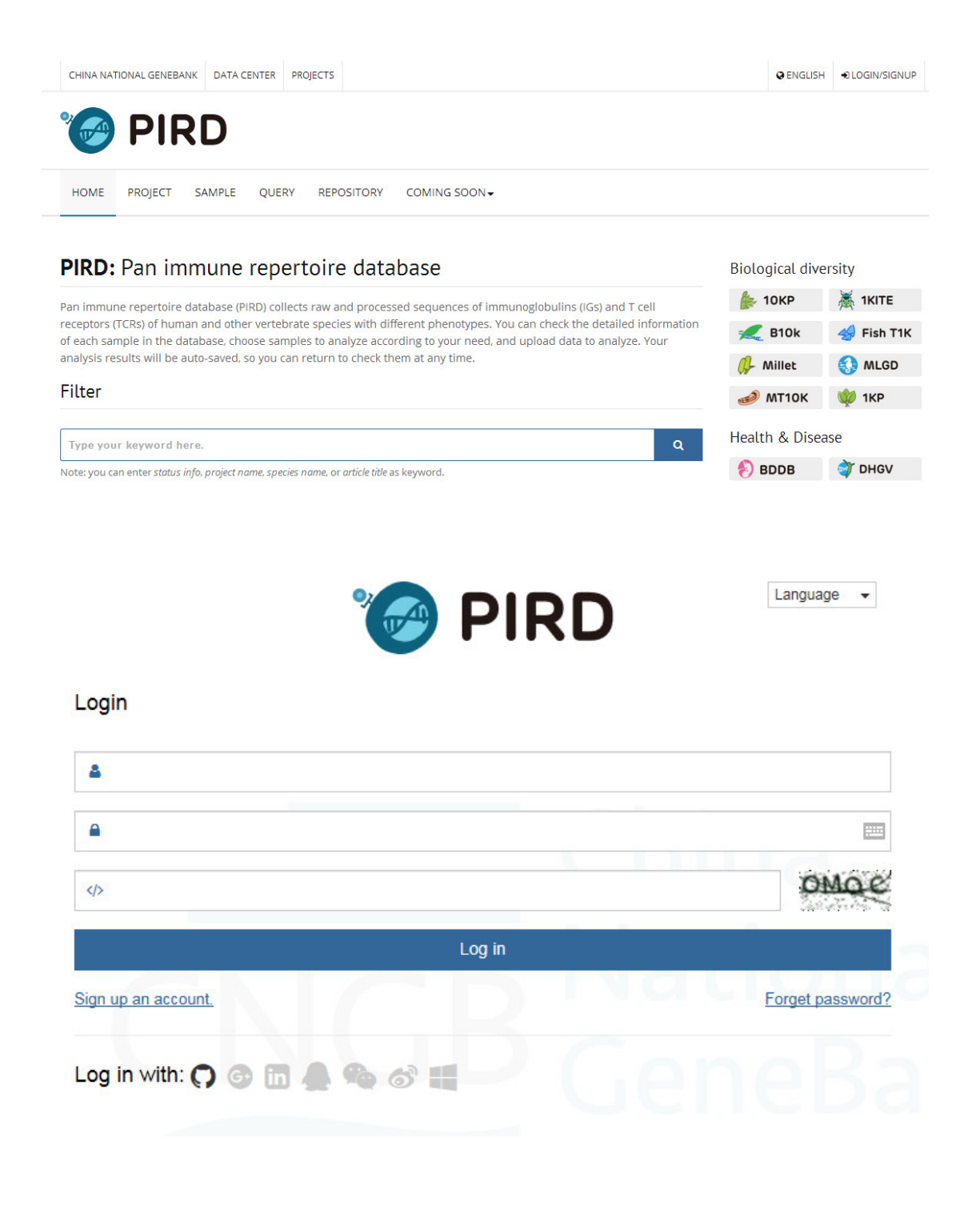

## 三、主页

数据库主页展示的内容包括数据库简介、检索查询栏、数据库的应用特点以及项目统计。用 户可以通过主页的标签跳转到需要查看的功能页面。主页右侧提供了其他数据库及一些功能

#### 模块的链接。

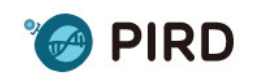

首页 项目 样本 检索查询 知识库 分析▼ 敬请期待▼

### PIRD: 免疫数据库

免疫数据库(PIRD)收集了具有不同表型的人类和其他脊椎动物物种的免疫球蛋白(IG)和T细胞受体(TCR)的原始 和分析的序列。您可以查看数据库中每个样本的详细信息,根据需要选择样本进行分析,并上传数据进行分析。您的 分析结果将自动保存,因此您可以随时返回查看。

生物多样性

🏇 10КР 🛛 👗 1КІТЕ

룾 B10k 🛛 🙋 BCGD

🛃 Fish T1K 🛛 🥵 Millet

🚯 MLGD 🏼 🍻 MT10K

🗳 DHGV 🏾 📀 DISSECT 🔜 GDRD 🛛 🛷 GeMap

👬 HIFTD 🛛 🧖 HMD

🌐 ICGC 🛛 🌝 PIRD

🐼 PVD ( SCDB

💽 Biomigo 🥠 BLAST

St CNSA (GIGA)<sup>n</sup>DB

模块服务

#### 检索查询

| 在这里输入您的关键字。                                                     | \psi 1КР |      |
|-----------------------------------------------------------------|----------|------|
| 上。<br>显示:可以输入 健康状态,项目名称,物种名称,或 样本编号 等字段的英文关键字。示例:health,breast, | 健康与疾病    |      |
| numan.                                                          | 8 BDDB   | CCDB |

#### 应用特点

#### •检索信息

- 在PIRD中,您可以检查每个样本的实验信息,表型信息,序列信息。
- ▶创建项目

选择一些样品后,您可以创建一个项目并保存分析结果。

#### ▶ 数据分析

我们将提供一些分析工具,您可以使用这些工具进行数据分析。

#### ▶数据可视化

在PIRD中,我们提供一些简洁优雅的数据可视化工具,您可以使用这些工具轻松绘制一些高质量的图像。

#### 项目统计

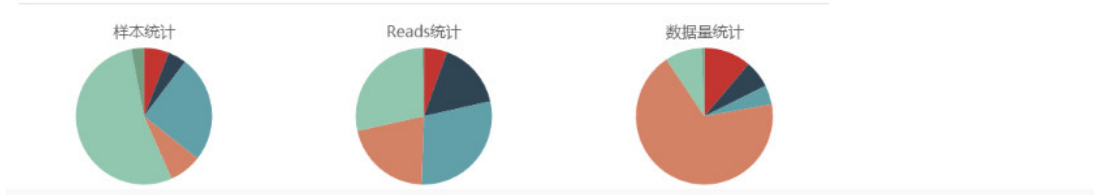

## 四、数据总览

### 4.1. 数据库展示形式

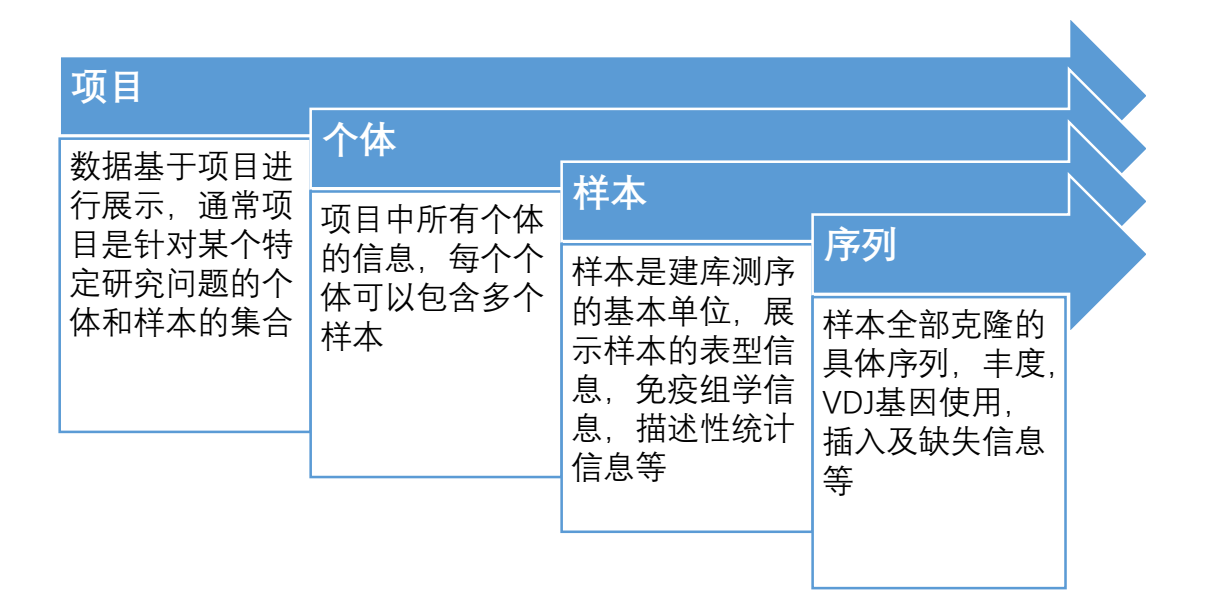

### 4.2. 数据展示页面的操作提示

页面内搜索

数据表格右上方有搜索栏,可以根据提示的字段进行搜索。

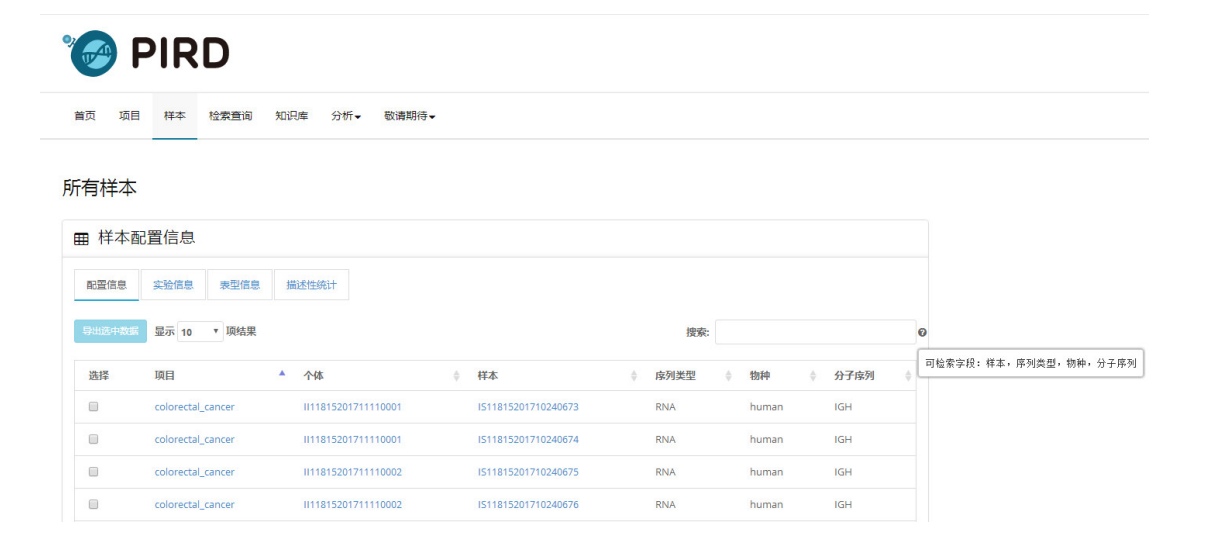

### 数据排序展示

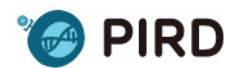

首页 项目 样本 检索查询 知识库 分析▼ 敬请期待▼

### 所有样本

| ■样  | 本免疫组库基因使用情况         | 兄,多样性      | 等描述信息                    |                            |                           |                          |                          |                  |                |
|-----|---------------------|------------|--------------------------|----------------------------|---------------------------|--------------------------|--------------------------|------------------|----------------|
| 配置  | 信息 实验信息 表型信         | 息描述的       | 主统计                      |                            |                           |                          |                          |                  |                |
| 导出送 | 「中数据」显示 10 ・ 顶结     | 果          | 点击4<br>/ 可以4             | 每个字段右<br>令数据按照             | 侧的箭头,<br>该字段进             | 搜索:                      |                          |                  | 0              |
| 选择  | ▲                   | ¢<br>Reads | 行升F<br>V<br>alignment(%) | 字或降序进<br>D<br>alignment(%) | 行展示。<br>J<br>alignment(%) | CDR3<br>种类数<br>(氨基<br>酸) | CDR3<br>种类数<br>(核苷<br>酸) | 氨基酸<br>序列种<br>类数 | 核在<br>序列<br>类数 |
|     | IS11815201710240673 | 808202     | 99.62                    | 88.04                      | 99.88                     | 26221                    | 21170                    | 148222           | 114            |
|     | IS11815201710240674 | 518250     | 99.6                     | 86.14                      | 99.79                     | 24361                    | 19871                    | 133655           | 107            |
|     | IS11815201710240675 | 18736      | 99.29                    | 84.94                      | 99.25                     | 5818                     | 5258                     | 7912             | 719            |
|     | IS11815201710240676 | 32033      | 99.34                    | 86.32                      | 99.84                     | 3849                     | 3139                     | 8409             | 697            |
|     | IS11815201710240677 | 67741      | 99.6                     | 84.74                      | 99.91                     | 6812                     | 5960                     | 19014            | 161            |
|     | IS11815201710240678 | 48950      | 99.62                    | 87.05                      | 99.71                     | 4587                     | 4043                     | 12985            | 107            |
|     | IS11815201710240679 | 324153     | 99.5                     | 89.02                      | 99.59                     | 11522                    | 9275                     | 60826            | 476            |
|     | IS11815201710240680 | 816582     | 99.43                    | 82.45                      | 99.82                     | 21261                    | 17057                    | 191733           | 147            |
|     | IS11815201710240681 | 892937     | 99.49                    | 82.89                      | 99.82                     | 30499                    | 24742                    | 211118           | 168            |
| 0   | IS11815201710240682 | 47579      | 99.31                    | 84.31                      | 99.69                     | 5359                     | 4581                     | 14453            | 122            |
| 选择  | 样本                  | Reads      | V<br>alignment(%)        | D<br>alignment(%)          | J<br>alignment(%)         | CDR3<br>种类数<br>(氨基<br>酸) | CDR3<br>种类数<br>(核苷<br>酸) | 氨基酸<br>序列种<br>类数 | 核症<br>序列<br>类数 |

导出选中数据

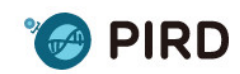

首页 项目 样本 检索查询 知识库 分析▼ 敬请期待▼

#### 所有样本

| ■样     | 本免疫组库基因使         | 用情况,   | 多样性等  | 穿描述信息        | l               |            |        |   |          |           |      |
|--------|------------------|--------|-------|--------------|-----------------|------------|--------|---|----------|-----------|------|
| 配置     | 信息  实验信息  3      | 表型信息   | 描述性多  | 钻计           |                 |            |        |   |          |           |      |
| 导出波    | 选中数据(3) 显示 10    | ▼ 顶结果  | ţ     |              |                 |            | 搜索:    |   |          |           | 6    |
|        |                  | 🛃 搜狗高  | 速下载   |              |                 |            |        | × | DR3      | 氨基酚       | 核在   |
| 选<br>择 | 样本               | 文件名    | 🗋 san | nple_descrip | otion_151356561 | 5947.txt   | 大小241B | ] | 亥苷<br>1) | 序列种<br>类数 | 序列类数 |
|        | IS1181520171024  | 下载到    | 皇真面   |              |                 | 剩余45.1GB ▼ | 浏览     | ] | 1170     | 148222    | 114  |
|        | IS1181520171024  |        | _     |              |                 |            |        | 1 | 9871     | 133655    | 107  |
| ۲      | IS1181520171024  | 1      | #     |              |                 | 下载 🔻       | 取消     |   | 258      | 7912      | 719  |
| ۰      | IS11815201710240 | 676 32 | 033   | 99.34        | 86.32           | 99.84      | 3849   | 3 | 139      | 8409      | 697  |
|        | IS11815201710240 | 677 67 | 741   | 99.6         | 84.74           | 99.91      | 6812   | 5 | 960      | 19014     | 161  |
|        | 1511815201710240 | 678 48 | 950   | 99.62        | 87.05           | 99.71      | 4587   | 4 | 043      | 12985     | 107  |

### 4.3. 项目汇总

展示目前数据库已经收录的所有项目以及这些项目中对应的一些基本信息。点击需要查看的项目名称能够进入项目相应的内容页面。

| *  | P  | IR | D    |     |     |       |  |  |
|----|----|----|------|-----|-----|-------|--|--|
| 首页 | 项目 | 样本 | 检索查询 | 知识库 | 分析▼ | 敬请期待▼ |  |  |
|    |    |    |      |     |     |       |  |  |

### 所有项目

| 出选中数 | 显示 10 , 项结果            |      |        |        | 搜索: |               |  |
|------|------------------------|------|--------|--------|-----|---------------|--|
| 胡泽   | 项目                     | 个体数量 | ● 样本数量 | ● 受体类型 | ¢ ( | 物种            |  |
| 0    | HIV_vaccine            | 54   | 108    | TCR&BC | R   | Rhesus_Monkey |  |
|      | Health                 | 457  | 457    | TCR    |     | human         |  |
|      | lgA_nephropathy        | 52   | 140    | TCR&BC | R   | human         |  |
| )    | SLE                    | 971  | 971    | TCR    |     | human         |  |
|      | breast_cancer_research | 16   | 79     | TCR    |     | human         |  |
|      | colorectal_cancer      | 16   | 54     | BCR    |     | human         |  |

### 4.4. 项目信息

#### 项目的简单描述以及相关文献。

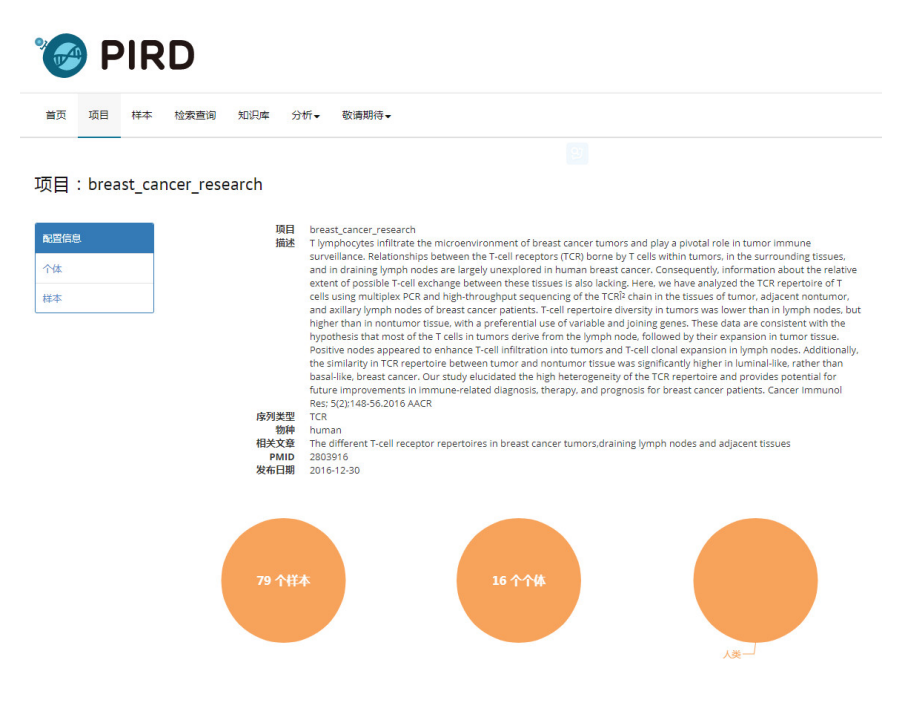

### 4.5. 个体信息

每个个体都有一个唯一对应的个体编号,编号以大写字母"II"开头。个体信息包括个体对 应样本数、序列类型、物种等。

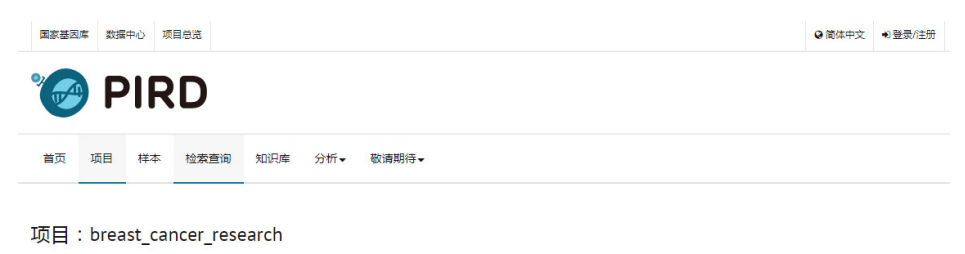

| 配置信息 | ■ 项目中  | 个体信息                  |      |            |     |       |          |    |
|------|--------|-----------------------|------|------------|-----|-------|----------|----|
| 个体   |        |                       |      |            |     |       |          |    |
| 样本   | 导出选中数据 | 显示 10   ▼ 项结果         |      | 1          | 搜索: |       |          |    |
|      | 选择     | 个体                    | 样本统计 | \$<br>序列类型 | \$  | 物种    | \$<br>性别 | \$ |
|      |        | II955920160920BC0001A | 5    | TCR        |     | human | Female   |    |
|      |        | II955920160920BC0002A | 6    | TCR        |     | human | Female   |    |
|      |        | II955920160920BC0003A | 5    | TCR        |     | human | Female   |    |
|      |        | II955920160920BC0004A | 5    | TCR        |     | human | Female   |    |
|      |        | II955920160920BC0005A | 4    | TCR        |     | human | Female   |    |

### 项目的性别组成

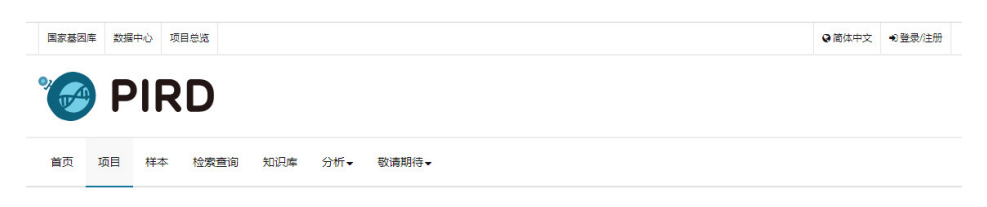

| 配置信息 | 曲项目中个体性别比例 |
|------|------------|
| 个体   |            |
| 样本   | 性别分布       |
|      |            |

### 4.6. 样本信息

每个样本都有一个唯一对应的个体编号, 编号以大写字母 "IS"开头。

### 4.6.1. 样本配置信息

| 配置信息 | 田 样本西  | 己置信息                  |    |     |                 |   |               |   |       |   |      |    |
|------|--------|-----------------------|----|-----|-----------------|---|---------------|---|-------|---|------|----|
| 个体   | 配罟信息   | <u>实验信息</u> 表型信息      | 描述 | 性统计 | F Inc           |   |               |   |       |   |      |    |
| 样本   |        |                       |    |     |                 |   |               |   |       |   |      |    |
|      | 导出选中数据 | 显示 10 ▼ 项结果           |    |     |                 |   | 搜索:           |   |       |   |      |    |
|      | 选择     | 个体                    | \$ | 样   | 4               | ¢ | 核酸类型(DNA/RNA) | ¢ | 物种    | ¢ | 分子序列 | \$ |
|      |        | II955920160920BC0006A |    | 154 | 041201609180001 |   | DNA           |   | human |   | TRB  |    |
|      |        | II955920160920BC0011A |    | 154 | 041201609180002 |   | DNA           |   | human |   | TRB  |    |
|      |        | II955920160920BC0013A |    | 154 | 041201609180003 |   | DNA           |   | human |   | TRB  |    |
|      |        | II955920160920BC0002A |    | 154 | 041201609180004 |   | DNA           |   | human |   | TRB  |    |

### 4.6.2. 样本实验信息

| 国家基因库 | 数据中心   | ) 项目 | 38%                | ◎简体中文 | ●登录/注册 |
|-------|--------|------|--------------------|-------|--------|
| •     | ΡΙ     | R    | D                  |       |        |
| 首页    | 项目     | 样本   | 检察查询 知识率 分析▼ 敬请期待▼ |       |        |
| 项目:   | breast | _can | icer_research      |       |        |
| 配置信息  |        |      | 田样本实验信息            |       |        |
| 个体    |        |      |                    |       |        |

| 导出选中 | 33度 显示 10 1     | 项结果 |                    |      |               |    | 捜索:    |        |        |       |
|------|-----------------|-----|--------------------|------|---------------|----|--------|--------|--------|-------|
| 选择   | 样本              |     | 个体                 | \$   | 引物集           | ¢. | 样本类型 🝦 | 分子序列 👌 | 取样时间 👌 | 测序平台  |
|      | IS4041201609180 | 001 | II955920160920BC00 | 006A | TRB-VJ-2015V1 |    | PBMC   | TRB    |        | Hiseq |
|      | 154041201609180 | 002 | II955920160920BC00 | 011A | TRB-VJ-2015V1 |    | PBMC   | TRB    | -      | Hiseq |
|      | IS4041201609180 | 003 | II955920160920BC0  | 013A | TRB-VJ-2015V1 |    | PBMC   | TRB    | 121    | Hiseq |
|      |                 |     |                    |      |               |    |        |        |        |       |

### 4.6.3. 样本表型信息

| 国家基因 | 库数据 | 中心项 | 題总問  |     |     |       |  |  |  |  | ◎简体中文 | <b>艮/注册</b> |  |
|------|-----|-----|------|-----|-----|-------|--|--|--|--|-------|-------------|--|
| *    | P   | IR  | D    |     |     |       |  |  |  |  |       |             |  |
| 首页   | 项目  | 样本  | 检索查询 | 知识库 | 分析▼ | 敬请期待▼ |  |  |  |  |       |             |  |

| 配置信息 | 田样      | 本对应的个体          | 的表   | 型信息   | 悥     |        |        |                |                |               |        |                  |                              |    |
|------|---------|-----------------|------|-------|-------|--------|--------|----------------|----------------|---------------|--------|------------------|------------------------------|----|
| 个体   | a. 22.0 | ·               |      | /mm   | 4++2- | PHIM   | 144    |                |                |               |        |                  |                              |    |
| 样本   | HDEELIP |                 | *¥   |       | ITTLE |        | -      |                |                |               |        |                  |                              |    |
|      | 导出选     | 中数据 显示 10       | ▼ 项约 | 告果    |       |        |        |                |                | 搜索:           |        |                  |                              |    |
|      | 选择      | 样本              |      | 性别    | \$    | 年<br>龄 | 民<br>族 | 身高<br>(厘<br>米) | 体重<br>(千<br>克) | 体质指<br>数(BMI) | 血<br>压 | 空<br>腹<br>血<br>糖 | <b>个体状</b> <sup>◆</sup><br>态 | 取样 |
|      |         | IS4041201609180 | 001  | Femal | e     | 52     | han    | 121            | 10             |               | 35     |                  | breast<br>cancer             | -  |
|      |         | IS4041201609180 | 002  | Femal | e     | 47     | han    |                | 100            |               | -      | 1.51             | breast<br>cancer             | -  |
|      |         | 154041201609180 | 003  | Femal | e     | 47     | han    |                | -              | (=)           | ÷      |                  | breast<br>cancer             | -  |

### 4.6.4. 样本描述性统计信息

描述性统计信息反映了样品的免疫组库测序的一些统计数据,包括 Reads 数量、基因比对率、CDR3 序列的种类、CDR3 的多样性(香农熵)等信息。

| 国家基因 | 库 数据中 | 心项 | 目总览  |     |     |       |  |  |  |  | ❷ 简体中文 | +)登录/ | 注册 |  |
|------|-------|----|------|-----|-----|-------|--|--|--|--|--------|-------|----|--|
| 2    |       |    |      |     |     |       |  |  |  |  |        |       |    |  |
|      |       |    | U    |     |     |       |  |  |  |  |        |       |    |  |
| 首页   | 项目    | 样本 | 检索查询 | 知识库 | 分析▼ | 敬请期待▼ |  |  |  |  |        |       |    |  |
|      |       |    |      |     |     |       |  |  |  |  |        |       |    |  |

| 配置信息 | ⊞样2  | 本免疫组库基因            | 使用情况,              | 多样性等描述            | 信息                |                   |                          |                          |                  |
|------|------|--------------------|--------------------|-------------------|-------------------|-------------------|--------------------------|--------------------------|------------------|
| 个体   | お型/会 | 白、小路信白             |                    |                   |                   |                   |                          |                          |                  |
| 样本   |      | 总  头应旧息            | 表望信息               |                   |                   |                   |                          |                          |                  |
|      | 导出选中 | ◎数据 显示 10 ▼        | 项结果                |                   |                   | 搜索:               |                          |                          |                  |
|      | 选择   | 样本                 | A $ earrow Reads $ | V<br>alignment(%) | D<br>alignment(%) | J<br>alignment(%) | CDR3<br>种类数<br>(氨基<br>酸) | CDR3<br>种类数<br>(核苷<br>酸) | 氨基酸<br>序列种<br>类数 |
|      |      | IS4041201609180001 | 11173629           | 70.87             | 34.05             | 70.72             | 166229                   | 260024                   | 1045810          |
|      |      | IS4041201609180002 | 3462937            | 80.31             | 49.86             | 80.2              | 99514                    | 151926                   | 517437           |
|      |      | IS4041201609180003 | 21888651           | 76.12             | 46.74             | 76.07             | 373435                   | 635263                   | 2550761          |

4.6.5. 项目全部样本概况汇总展示

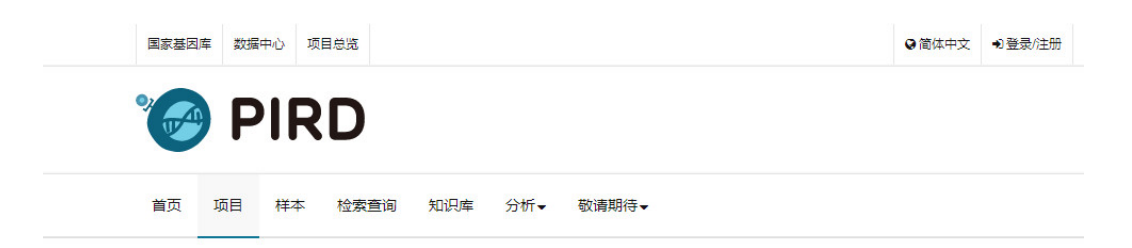

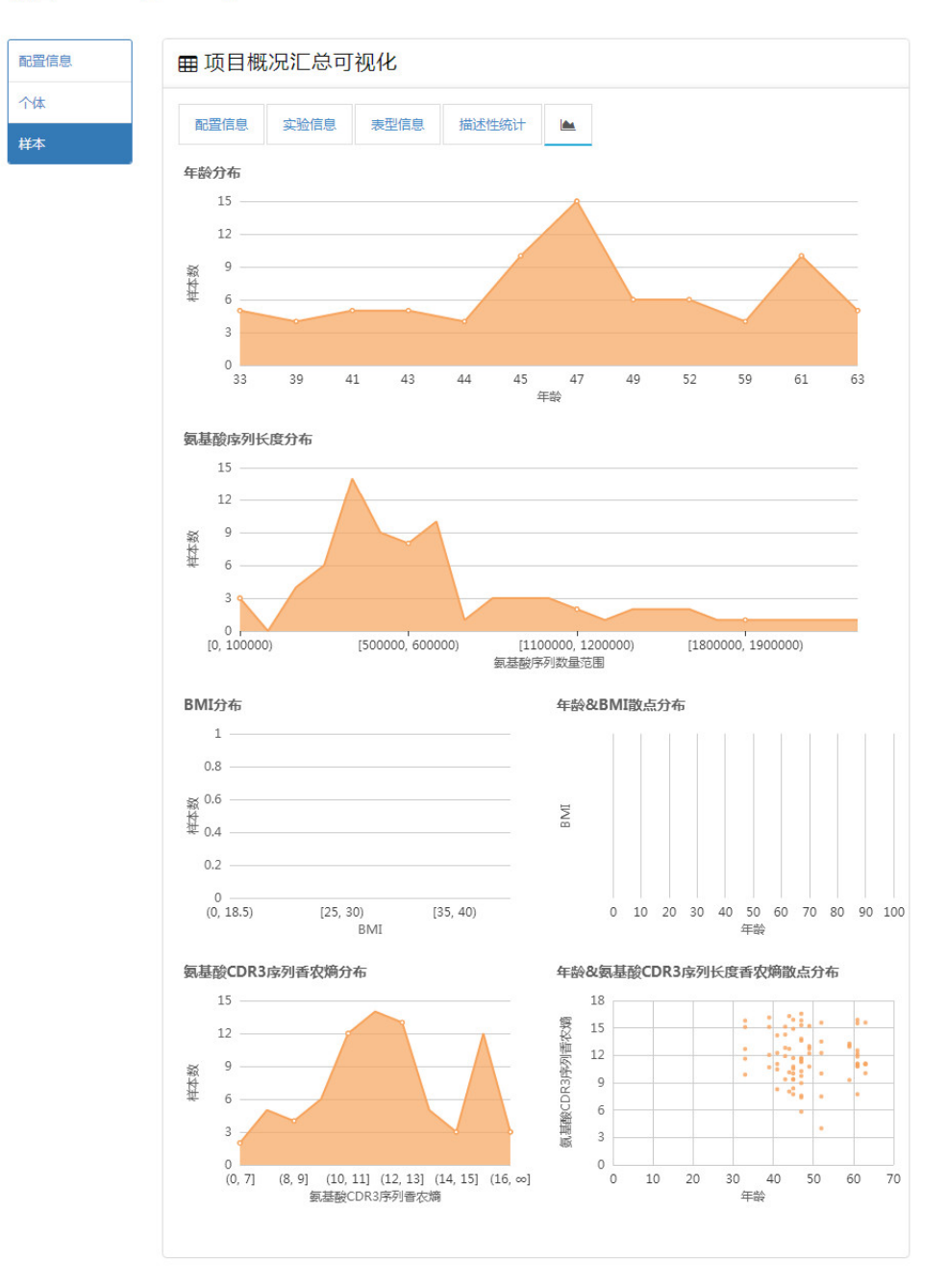

### 4.6.6. 样本详情

样本的序列信息

### 包括克隆的具体序列、克隆频率、基因比对情况等。

| 国家基因 | 库 数据• | 中心 项 | 目总览  |     |     |       |  |  |  |  |  | ♥简体中文 | 🌡 wan | glonglon | g |
|------|-------|------|------|-----|-----|-------|--|--|--|--|--|-------|-------|----------|---|
| •    | P     | IR   | D    |     |     |       |  |  |  |  |  |       |       |          |   |
| 首页   | 项目    | 样本   | 检索查询 | 知识库 | 分析▼ | 敬请期待▼ |  |  |  |  |  |       |       |          |   |

### 项目:colorectal\_cancer/个体:ll11815201711110001/样本:lS11815201710240673

| 详情           | ■ 样本□        | 中全部序列的具体(            | 言息              |                 |          |            |            |                                |
|--------------|--------------|----------------------|-----------------|-----------------|----------|------------|------------|--------------------------------|
| 用数量          |              |                      |                 |                 |          |            |            |                                |
| 1数量          | 导出当前表格       | 显示 10 ▼ 项结果          |                 |                 |          |            |            |                                |
| <b></b> 唐用数量 |              |                      |                 |                 |          |            |            |                                |
| 条克隆          |              |                      | \$              | \$              | Å        | \$         | \$         |                                |
| 3 长度         | 序列           |                      |                 |                 |          | CDR3<br>起始 | CDR3<br>终止 |                                |
|              | 类型           | 频率(%)                | V名称             | D名称             | J名称      | 位置         | 位置         | CDR3 核苷酸序列                     |
|              | in-<br>frame | 0.000117774948561791 | IGHV1-<br>24*01 | IGHD3-<br>22*01 | IGHJ4*02 | 88         | 144        | TGTGCGAGAGATCTCGACTATGAGAGTTAT |
|              | in-<br>frame | 0.000117774948561791 | IGHV1-<br>24*01 | 171             | IGHJ4*02 | 88         | 126        | TGTGCAACAGATCTCACGGACGATGAACTT |
|              | in-          | 0.000117774948561791 | IGHV1-          |                 | IGHJ4*02 | 88         | 126        | TGTGCAACAGATCTCACGGACGATGAACTT |

VJ 基因的使用情况

柱状图由高到低排序展示各 V 基因的使用频率。

| 国家基 | 固库 数据 | 中心 邓 | 問意思  |     |     |       |  |  |  |  | ◎简体中文 | <b>≜</b> w | anglongle | ong |  |
|-----|-------|------|------|-----|-----|-------|--|--|--|--|-------|------------|-----------|-----|--|
| °.  | F     | PIR  | D    |     |     |       |  |  |  |  |       |            |           |     |  |
| 首页  | 项目    | 样本   | 检索查询 | 知识库 | 分析▼ | 敬请期待▼ |  |  |  |  |       |            |           |     |  |

#### 项目:colorectal\_cancer/个体:ll11815201711110001/样本:lS11815201710240673

| 序列详情     | 曲 样本V基因使用频率由高到低排列柱状图                                                                        |
|----------|---------------------------------------------------------------------------------------------|
| V 使用数量   |                                                                                             |
| 」使用数量    |                                                                                             |
| V-J 使用数量 |                                                                                             |
| 前10条克隆   | 12                                                                                          |
| CDR3 长度  | 9<br>9<br>9<br>9<br>9<br>9<br>9<br>9<br>9<br>9<br>9<br>9<br>9<br>9<br>9<br>9<br>9<br>9<br>9 |

柱状图由高到低排序展示各J基因的使用频率。

| 国家基因 | 库 数据 | 中心项 | 目总览  |     |     |       |  |  |  |  | 🌡 wangl | longlong |  |
|------|------|-----|------|-----|-----|-------|--|--|--|--|---------|----------|--|
| •    | P    | IR  | D    |     |     |       |  |  |  |  |         |          |  |
| 首页   | 项目   | 样本  | 检索查询 | 知识库 | 分析▼ | 敬请期待▼ |  |  |  |  |         |          |  |

#### 项目:colorectal\_cancer/个体:ll11815201711110001/样本:lS11815201710240673

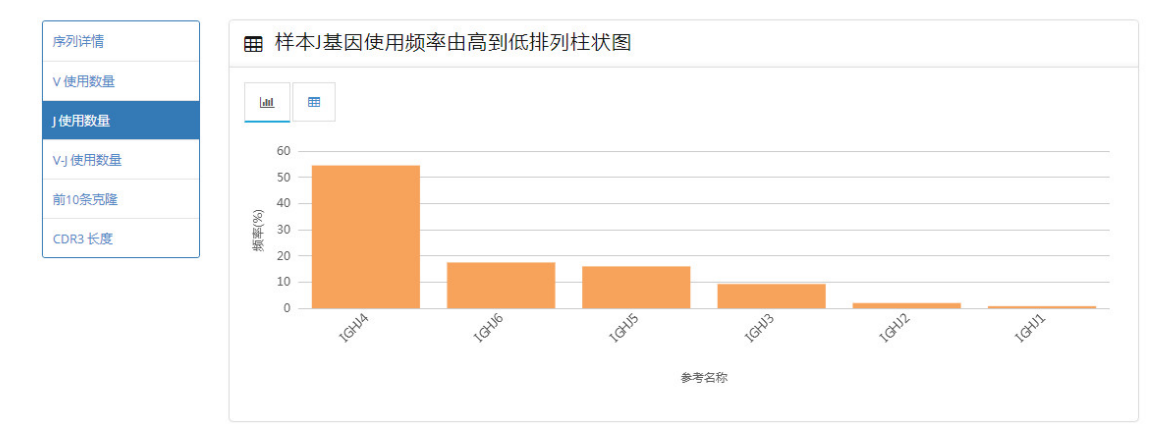

### 热图展示 V-J 基因组合的使用频率

热图的右侧颜色示例上下界可以通过上下拖拽三角形箭头的位置进行调整,用于选择展示的 VJ 基因组合的频率范围。

| 国家基因周 | 车 数据中 | 心项 | 目总览  |     |     |       | ◎简体中文 | a wanglonglong |  |
|-------|-------|----|------|-----|-----|-------|-------|----------------|--|
| •     | Ρ     | IR | D    |     |     |       |       |                |  |
| 首页    | 项目    | 样本 | 检索查询 | 知识库 | 分析▼ | 敬请期待▼ |       |                |  |

#### 项目:colorectal\_cancer/个体:ll11815201711110001/样本:lS11815201710240673

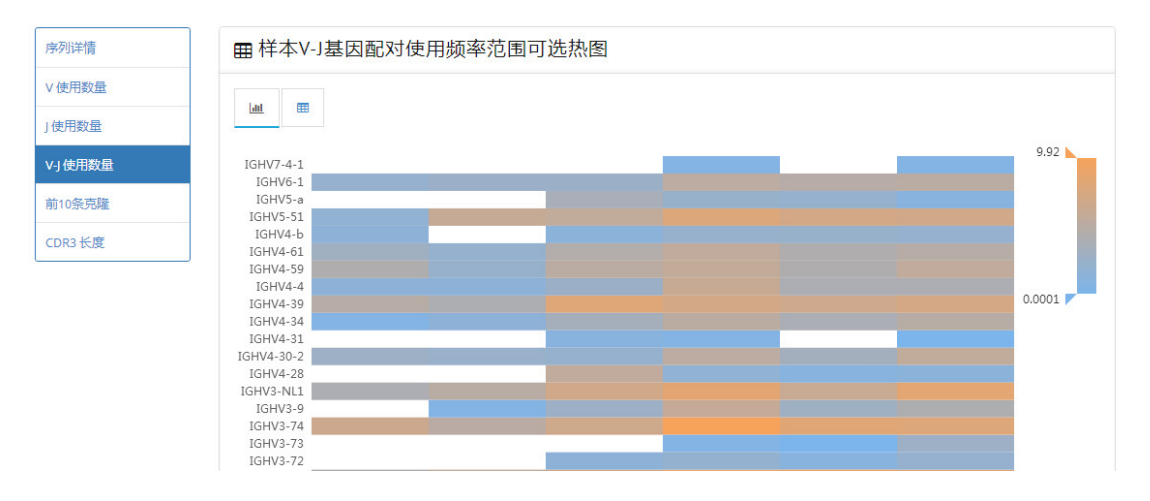

### 频率前10克隆

频率前十克隆的频率分布和排行

| *  | P  | IR | D    |     |     |       |  |  |  |  |  |
|----|----|----|------|-----|-----|-------|--|--|--|--|--|
| 首页 | 项目 | 样本 | 检索查询 | 知识库 | 分析▼ | 敬请期待▼ |  |  |  |  |  |

#### 项目:colorectal\_cancer/个体: II11815201711110001/样本: IS11815201710240673

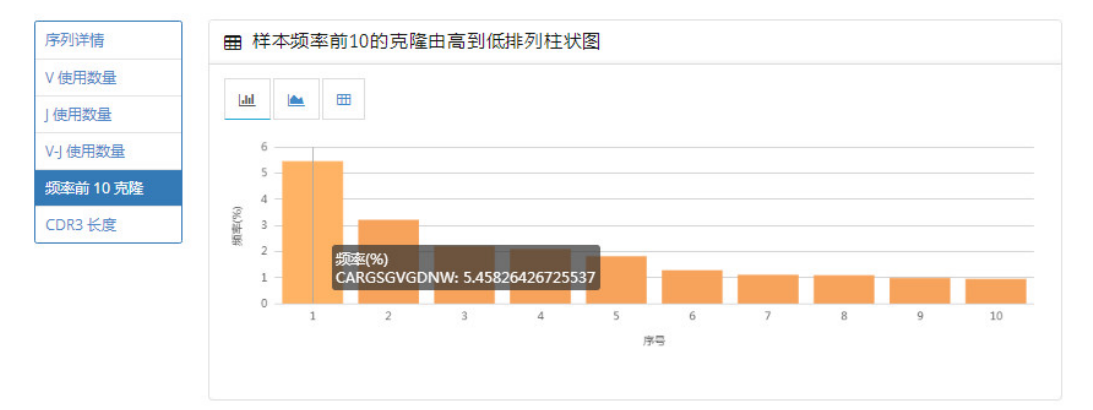

### 频率前十克隆占所有克隆的百分比

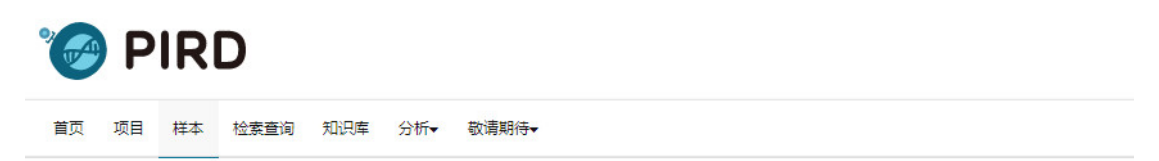

#### 项目: colorectal cancer/个体: II11815201711110001/样本: IS11815201710240673

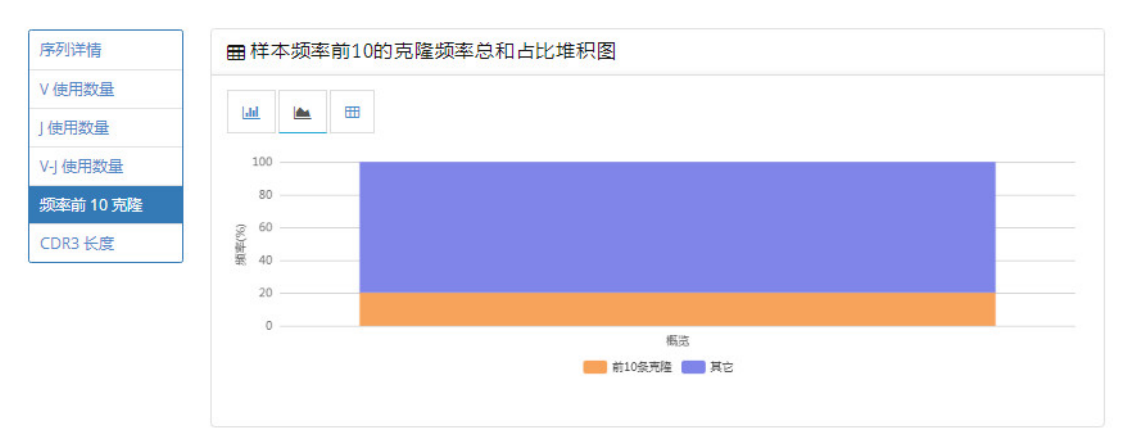

CDR3 长度

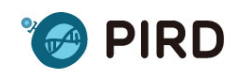

首页 项目 样本 检索查询 知识库 分析 敬请期待 •

项目:colorectal\_cancer/个体:ll11815201711110001/样本:lS11815201710240673

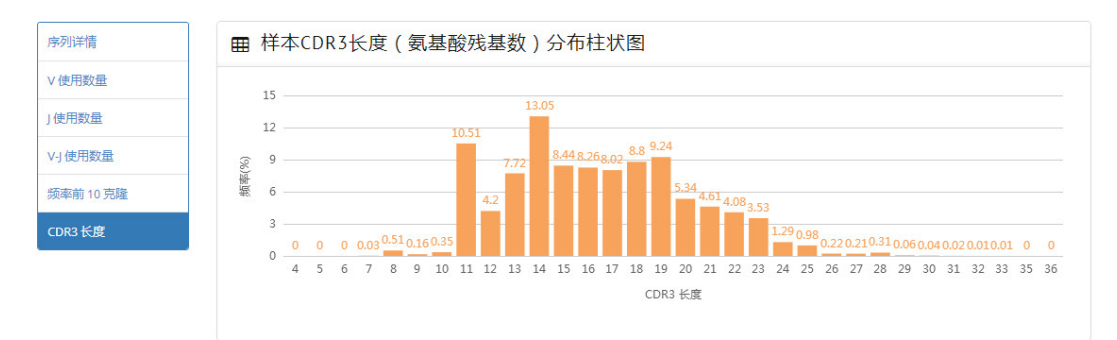

## 五、检索查询

### 5.1. 检索项目

| •             | P  | IR | 2D   |     |      |                        |
|---------------|----|----|------|-----|------|------------------------|
| 首页            | 项目 | 样本 | 检索查询 | 知识库 | 分析▼  | 敬遭期待▼                  |
| 检索查           | 询  |    |      |     | 项目:  |                        |
| 检索项目<br>检索样本  |    |    |      |     | 样本数量 | 最小值<br>最小值和最大值必须是非负整数。 |
| 检索克隆<br>BLAST |    |    |      |     | 物种   | 请选择                    |
|               |    |    |      |     | 受体类型 | 请选择 *                  |
|               |    |    |      |     |      | 提交                     |

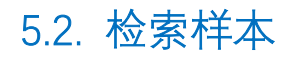

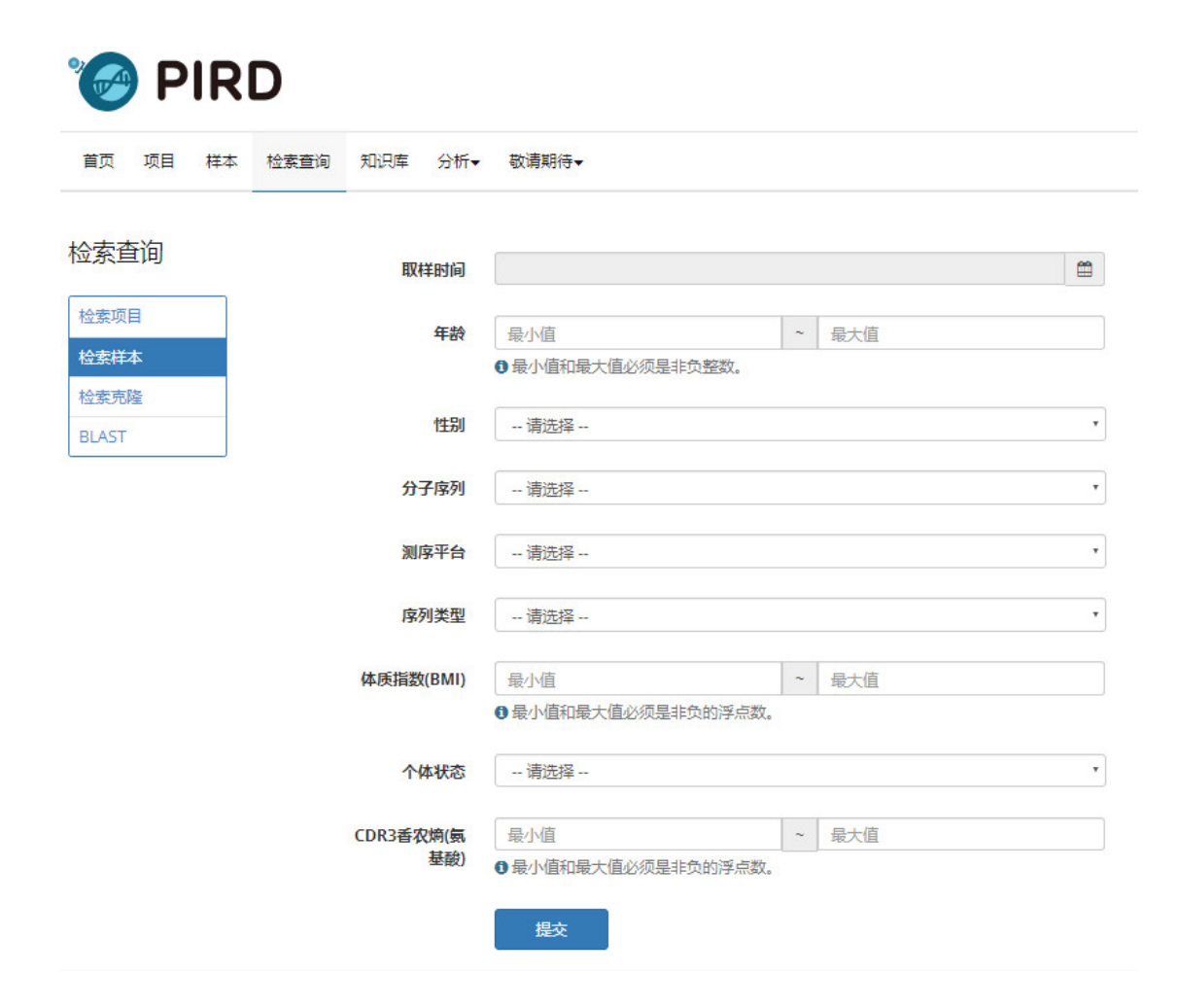

### 5.3. 检索克隆

目前版本, 克隆只能通过核苷酸序列进行检索, 如果需要检索氨基酸序列, 可以通过 BLAST 模块选择 BLASTP 进行检索。

| °🔗 F          | PIR | D    |        |        |                                       |   |     |   |
|---------------|-----|------|--------|--------|---------------------------------------|---|-----|---|
| 首页 项目         | 样本  | 检索查询 | 知识库    | 分析▼    | 敬请期待▼                                 |   |     |   |
| ☆索査询          |     |      |        |        |                                       |   |     |   |
|               |     |      | 取相     | ¥时间    |                                       |   |     |   |
| 检索项目          |     |      |        | 年龄     | 最小值                                   | ~ | 最大值 |   |
| 金素样本          |     |      |        |        | ● 最小值和最大值必须是非负整数。                     |   |     |   |
| 金索克隆<br>BLAST |     |      |        | 性别     | 请选择                                   |   |     | ٠ |
|               |     |      | 分子     | 子序列    | 请选择                                   |   |     |   |
|               |     |      | 测点     | 家平台    | 请选择                                   |   |     | • |
|               |     |      | 序列     | 列类型    | 请选择                                   |   |     | • |
|               |     |      | 体质指数   | (BMI)  | 最小值                                   | ~ | 最大值 |   |
|               |     |      |        |        | ●最小值和最大值必须是非负的浮点数。                    |   |     |   |
|               |     |      | 个体     | \$状态   | 请选择                                   |   |     | ۲ |
|               |     |      | CDR3香农 | (熵(氨   | 最小值                                   | ~ | 最大值 |   |
|               |     |      |        | 坐取」    | ●最小值和最大值必须是非负的浮点数。                    |   |     |   |
|               |     |      | 序列选    | 择(全    | 请选择                                   |   |     | • |
|               |     |      | ₭/0    | DR3)   | <ul> <li>● 必填项</li> </ul>             |   |     |   |
|               |     |      | 核苷酸    | 度序列    |                                       |   |     |   |
|               |     |      |        |        | <ul> <li>●必填项</li> </ul>              |   |     | / |
|               |     |      |        | 2,4473 | <ul> <li>● 必填项</li> <li>提交</li> </ul> |   |     |   |

### 5.4. BLAST 检索说明

非完整序列可以通过 BLAST 进行检索,点击 BLAST 标签,界面会跳转到基因库统一的 BLAST 检索平台。

| 🌝 PIRI        | D                 |                                          |
|---------------|-------------------|------------------------------------------|
| 首页 项目 样本      | 检索查询 知识库 分析・      | ▼ 敬请期待▼                                  |
| 检索查询          | 取样时间              | <b>a</b>                                 |
| 检索项目<br>检索样本  | 年龄                | 最小值     ~     最大值       ③最小值和最大值必须是非负整数。 |
| 检索克隆<br>BLAST | 性别                | 请选择                                      |
|               | 分子序列              | 请选择 ▼                                    |
|               | 测序平台              | 请选择 ▼                                    |
|               | 序列类型              | 请选择 *                                    |
|               | 体质指数(BMI)         | 最小值 ~ 最大值                                |
|               | 个体状态              | - 请选择 *                                  |
|               | CDR3香农熵(氨<br>基酸)  | 最小值                                      |
|               | 序列选择(全<br>长/CDR3) | 请选择 • • • • • • • • • • • • • • • • • •  |
|               | 核苷酸序列             |                                          |
|               |                   | <ul> <li>● 必填项</li> <li>提交</li> </ul>    |

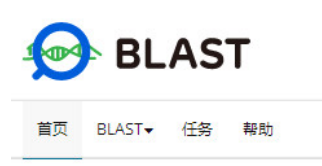

### BLAST:国家基因库序列搜索服务

国家基因库(CNGB)序列搜索服务整合了国家基因库所有项目的可用数据,致力于提供广泛涵盖各个研究领域的、高效便捷的序列搜索服务。

| 效便捷的序列搜索服务。                                         |                                    |                  | 📈 B10k     | 🧔 BCGD                 |
|-----------------------------------------------------|------------------------------------|------------------|------------|------------------------|
|                                                     | RLASTX                             |                  | 성 Fish T1K | 🥵 Millet               |
|                                                     | を甘酸(自动翻译)→蛋白质                      | ριλςτρ           | 🚯 MLGD     | 🧀 МТ10К                |
| DLAJIN                                              |                                    | DLAJIP           | \psi 1КР   |                        |
| 核苷酸>核苷酸                                             | TBLASTN<br>蛋白质 ▶ 核苷酸 (自动翻译)        | 蛋白质▶蛋白质          | 健康与疾病      |                        |
|                                                     |                                    |                  | 🔊 BDDB     | CCDB                   |
| BLAST新闻                                             |                                    |                  | THGV       | C DISSECT              |
| 2017-11-30                                          |                                    |                  | GDRD       | 🕢 GeMap                |
| 十种植物项目(OneKP)的所有(1328-<br>2017-11-02                | 个)里样本的核苷酸序列相蛋白质序列数                 | 据现已全部整合到BLAST服务。 | 👬 HIFTD    | 🧖 HMD                  |
| 任务结果页面上,新增下载比对中的序列<br>2017-06-29                    | 训的功肯能。                             |                  | () ICGC    | 🧑 PIRD                 |
| 序列搜索服务新增NCBI BLAST数据库、<br>(FishT1K)4个CNGB项目数据。BLAST | 千种植物数据库(OneKP)、免疫数据库<br>T服务公开版本发布。 | E(PIRD)和千种鱼转录组项目 | 🐼 PVD      | C SCDB                 |
| 2017-06-15<br>序列搜索服务完成并通过所有功能组件测                    | 则试。测试版本开放内部测试。                     |                  | 模块服务       |                        |
| 2017-05-26<br>序列搜索服务后台计算平台完成设计。                     |                                    |                  | 💽 Biomigo  | BLAST                  |
| 2017-05-03<br>序列搜索服务开始开发。                           |                                    |                  | S CNSA     | (GIGA) <sup>n</sup> D6 |

生物多样性

🏇 10КР 🛛 😹 1КІТЕ

检索示例

以氨基酸序列的检索为例,我们先从 SLE 项目中找到一条频率比较高的 CDR3 克隆的氨基酸 序列:<u>CASSDWGNTEAFF</u>,下一步通过 BLASTP 查看。 **第一步:**在查询序列之前要先选择用于进行比对的数据库,界面右侧的操作框内可以选择数据库的搜索范围,这里选择 "PIRD:免疫数据库"。

| BLA                      | ST                                             |                                                                  |
|--------------------------|------------------------------------------------|------------------------------------------------------------------|
| 首页 BLAST▼ 任              | 各 帮助                                           |                                                                  |
| BLAST                    |                                                |                                                                  |
| BLASTN BLASTP            | BLASTX TBLASTN TBLASTX                         |                                                                  |
| BLAST选项                  | □ 新窗口打开? 提交                                    | 搜索/检索数据库                                                         |
| 输入选项                     |                                                | 快速搜索▲                                                            |
| 查询序列文本<br>或者查询序列文件       |                                                | 项 PIRD: 奈応数据库 ・<br>- 清弦琴-<br>NCBI BLAST数据库<br>分 One 92 - 至社論物教育本 |
|                          | 选择文件 未选择任何文件                                   |                                                                  |
| 任务描述 🛛                   |                                                | 别                                                                |
| 比对数据库 🛛                  | 从右边面板搜索/检索并选择比对数据库。点击该单元格中的标签删除选中<br>的数据库。     | <del>ا</del>                                                     |
| 查询序列的子区域 🛛               |                                                | · 点击搜索                                                           |
| 通用选项                     |                                                | ○ ○ ○ ○ ○ ○ ○ ○ ○ ○ ○ ○ ○ ○ ○ ○ ○ ○ ○                            |
| 程序类型 🛛                   | BLASTP *                                       | Elaxizer ( areau)                                                |
| 最大目标序列数 🛛                | 100 *                                          | 数据库搜索结果                                                          |
| 期望值 Ø                    | 10                                             | PIRD Knowledge Repository PIRD db                                |
| 字长 ➋                     | 6 *                                            | PIRD PIRD db                                                     |
| 空位罚分 🛛                   | 新建:11.柘展:1 *                                   | OneKP ONEKP db                                                   |
| 打分矩阵 健                   | BLOSUM62 *                                     |                                                                  |
| 基于组成成分的统计方<br>法 <b>0</b> | Conditional composition-based score adjustment |                                                                  |
| 更多选项▼                    |                                                |                                                                  |

**第二步:**选定比对数据库搜索结果。

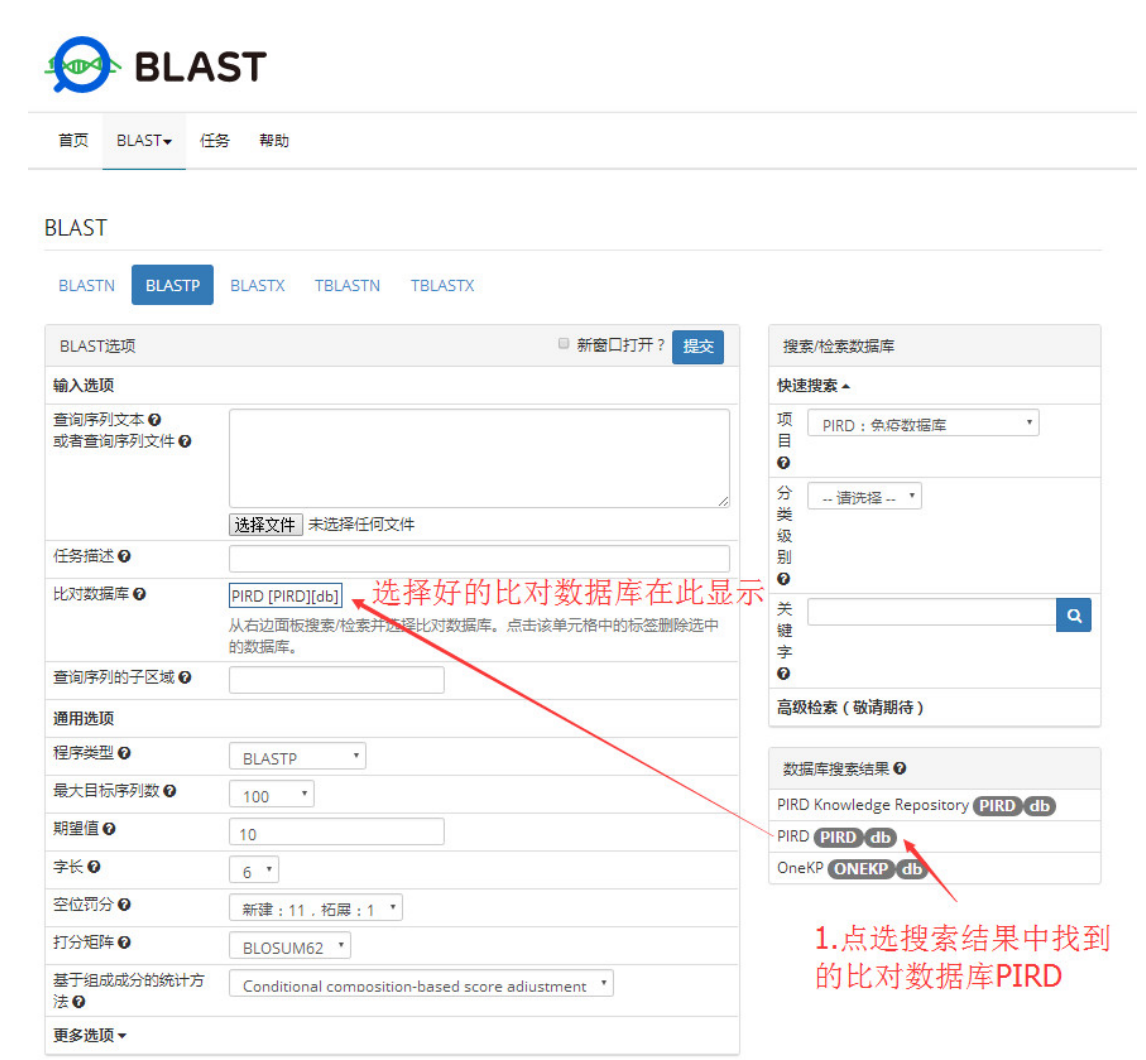

**第三步:**输入待查询的序列,选择比对参数,提交任务。

| 🔗 BLA                      | ST                                                                           |                                                                            |
|----------------------------|------------------------------------------------------------------------------|----------------------------------------------------------------------------|
| 首页 BLAST▼ 任                | 各 帮助                                                                         |                                                                            |
| BLAST                      |                                                                              |                                                                            |
| BLASTN BLASTP              | BLASTX TBLASTN TBLASTX 3.提交任:                                                | 务                                                                          |
| BLAST选项                    | □ 新窗口打开? 提交                                                                  | 搜索/检索数据库                                                                   |
| 输入选项                       |                                                                              | 快速搜索▲                                                                      |
| 查询序列文本 	 (<br>或者查询序列文件 	 ( | CASSDWGNTEAFF<br>1.输入待查询序列<br>选择文件 未选择任何文件                                   | 项 PIRD : 魚腐数据库 ▼<br>目<br>♀<br>分 清洗择 ▼<br>类                                 |
| 任务描述 🛛                     |                                                                              | 别                                                                          |
| 比对数据库 🛛                    | P9559201609201 [PIRD][project]<br>从右边面板搜索/检索并选择比对数据库。点击该单元格中的标签删除选中<br>的数据库。 | ♥<br>关<br>键<br>字                                                           |
| 查询序列的子区域 🛛                 |                                                                              | Ø                                                                          |
| 通用选项                       | 2.选择比对参数,也可默认                                                                | 高级检索(敬请期待)                                                                 |
| 程序类型 🛛                     | BLASTP *                                                                     | 数据広境支付用 の                                                                  |
| 最大目标序列数 Ø                  | 100 *                                                                        | DIRD Knowledge Repository DIRD db                                          |
| 期望值 🛛                      | 10                                                                           | PIRD PIRD db                                                               |
| 字长❼                        | 6 *                                                                          | P9559201608102 PIRD project                                                |
| 空位罚分 🛛                     | 新建:11.拓展:1 *                                                                 | II9559201608105533 (PIRD) individua                                        |
| 打分矩阵⊘                      | BLOSUM62                                                                     | II9559201608105534 PIRD individua                                          |
| 基于组成成分的统计方<br>法 <b>0</b>   | Conditional composition-based score adjustment                               | 119559201608105535 (PIRD) individua<br>119559201608105539 (PIRD) individua |
| 更多选项▼                      |                                                                              | II9559201608105548 (PIRD) individua                                        |

第四步:等待 BLASTP 比对结果,比对任务完成后会收到通知邮件。

Hello,

You're receiving this message, because your BLAST job is finished just now. Below lists the summary information: Job code : XAMyVBGZyPKGz8IH Program : BLASTP Status : completed Start date: 2017-12-15 15:45:00.330420 Click the link below or copy it to open in the browwer for detail information: <u>https://db.cngb.org/blast/result/XAMyVBGZyPKGz8IH/</u> Please DO NOT replay this message. Sincerely, Data Center | China National GeneBank

第五步:查看比对结果,在详细信息中可以看到匹配度较高的序列所在项目的样品编号。

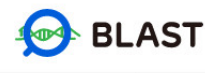

首页 BLAST▼ 任务 帮助

```
任务结果: XAMyVBGZyPKGz8lH
```

| 数据库搜索结果                                                                                                    |                                                                                                    |
|----------------------------------------------------------------------------------------------------|----------------------------------------------------------------------------------------------------|
| 任务描述 - (失效日期为2017-12-18 15:45:06.846321)                                                                                      |                                                                                                    |
| 状态 完成                                                                                                    |                                                                                                    |
| 任务结果 Pairwise & BLAST XML 년<br>BLAST archive (ASN.1) 년 Seqalign (JSON) 년<br>Single-file BLAST JSON 년 Single-file BLAST XML2 년 | Tabular Long         Comma-separated values Long           Multiple-file BLAST JSON Long         Multiple-file BLAST XML2 Long |
| 当前查询序列 Query_1: unnamed protein product *                                                                                     |                                                                                                    |
| 擒要                                                                                                    |                                                                                                    |
| 查询序列ID Query_1                                                                                                    | 数据库名称 pird_P9559201609201                                                                                                    |
| 插叙序列描述 unnamed protein product                                                                                                | 数据库描述 P9559201609201[pird][project]                                                                                            |
| 查询序列长度 13                                                                                                    | 程序 BLASTP 2.6.0+                                                                                                    |
| 任务选项配置                                                                                                    |                                                                                                    |
| 程序类型                                                                                                    | blastp                                                                                                    |
| 打分矩阵                                                                                                    | BLOSUM62                                                                                                    |
| 期望值                                                                                                    | 10                                                                                                    |
| 基于组成成分的统计方法                                                                                                    | 2                                                                                                    |
| SEG过滤器                                                                                                    | no                                                                                                    |
| 字长                                                                                                    | 6                                                                                                    |
| 新建空位罚分                                                                                                    | 11                                                                                                    |
| 拓展空位罚分                                                                                                    | 1                                                                                                    |
| 最大目标序列数                                                                                                    | 100                                                                                                    |

| 比对序列描述列表                                       |      | ন     | 载选中 下载所有 |
|------------------------------------------------|------|-------|----------|
| # 比对序列描述                                       | 打分   | 期望值   | 匹配点      |
| gnl pird I54041201609180055 2b6f8aec29a67470   | 29.6 | 0.021 | 92%      |
| gnl pird IS4041201609180017 2b6f8aec29a67470   | 29.6 | 0.021 | 92%      |
| gnl pird IS4041201609180066 444b5da186dee03c   | 28.9 | 0.035 | 92%      |
| gnl pird IS4041201609180041 444b5da186dee03c   | 28.9 | 0.035 | 92%      |
| ■ gnl pird IS4041201609180040 444b5da186dee03c | 28.9 | 0.035 | 92%      |
| ■ gnl pird IS4041201609180031 444b5da186dee03c | 28.9 | 0.035 | 92%      |
| gnl pird IS4041201609180025 444b5da186dee03c   | 28.9 | 0.035 | 92%      |
| gnl pird IS4041201609180008 444b5da186dee03c   | 28.9 | 0.035 | 92%      |
| gnl pird IS4041201609180059 e548cbccf7a14b96   | 28.9 | 0.038 | 92%      |
| gnl pird IS4041201609180010 e548cbccf7a14b96   | 28.9 | 0.038 | 92%      |
| gnl pird IS4041201609180045 4f30c2d1834de5ad   | 28.9 | 0.041 | 92%      |
| gnl pird IS4041201609180067 a084002c1ae4faa8   | 28.9 | 0.042 | 92%      |
| gnl pird IS4041201609180021 4f0c976884415bbb   | 28.5 | 0.052 | 92%      |
| gnl   pird IS4041201609180065 d36396f8d1fc77ec | 28.5 | 0.054 | 92%      |
| gnl pird IS4041201609180021 20fafda33e94e8cf   | 28.5 | 0.054 | 92%      |
| gnl pird IS4041201609180017 20fafda33e94e8cf   | 28.5 | 0.054 | 92%      |
| gnl pird IS4041201609180018 01db8b1b50e2585f   | 28.5 | 0.064 | 92%      |
| gnl pird IS4041201609180064 018075805b31c5ca   | 28.1 | 0.069 | 92%      |
| gnl pird IS4041201609180053 018075805b31c5ca   | 28.1 | 0.069 | 92%      |
| gnl pird IS4041201609180022 018075805b31c5ca   | 28.1 | 0.069 | 92%      |
| gnl pird I54041201609180006 018075805b31c5ca   | 28.1 | 0.069 | 92%      |
| gnl   pird IS4041201609180041 3e901dd715645900 | 28.1 | 0.071 | 92%      |
| gnl pird IS4041201609180034 3e901dd715645900   | 28.1 | 0.071 | 92%      |

#### Browser

Comming soon.

#### Alignments

| gnl pird IS4           | 041201711110137                | 7-8a4c11f303f0b2                 | 238 CDR3; DNA; TCR       | ; human; 0.00%   | Length: 13 Matches: 1 | Back to Descriptions |
|------------------------|--------------------------------|----------------------------------|--------------------------|------------------|-----------------------|----------------------|
| Range 1: 1 - 1         | 3                              |                                  |                          |                  |                       |                      |
| Score<br>30.4 bits(67) | Except<br>0.08                 | <b>Identities</b><br>13/13(100%) | Positives<br>13/13(100%) | Gaps<br>0/13(0%) |                       |                      |
| Query 1                | CASSDWGNTEAFF<br>CASSDWGNTEAFF | 13                               |                          |                  |                       |                      |
| Sbjct 1                | CASSDWGNTEAFF                  | 13                               |                          |                  |                       |                      |
| gnl pird IS4           | 041201711110040                | 0-8a4c11f303f0b2                 | 238 CDR3; DNA; TCR       | ; human; 0.00%   | Length: 13 Matches: 1 | Back to Descriptions |
| Range 1: 1 - 1         | 3                              |                                  |                          |                  |                       |                      |
| Score                  | Except                         | Identities                       | Positives                | Gaps             |                       |                      |

| Score<br>30.4 bits | (67) | Except<br>0.08 | Identities<br>13/13(100%) | Positives<br>13/13(100%) | Gaps<br>0/13(0%) |
|--------------------|------|----------------|---------------------------|--------------------------|------------------|
| Query              | 1    |                | 13                        |                          |                  |
| Sbjct              | 1    | CASSDWGNTEAFF  | 13                        |                          |                  |

六、在线分析

用户在线的数据分析模块可以对项目数据以及样本数据自主进行可视化分析,保存及导出精 致的图片。可视化的过程需要依次执行三个步骤:数据源-数据表-可视化。

### 6.1. 数据源

首先需要选择数据的来源,每个用户拥有 100Mb 的数据存储空间,数据的来源可以是用户 自己上传的数据,也可以从数据库的公共数据中选择的数据源。

### 6.1.1. 用户自己上传的数据。

数据上传过程会有详细的指引界面,帮助用户按照正确的格式进行数据上传。

| 0                            | 协议                |             |          | 2 采集信息        |        | (             | ) 上传文件   |        |       |       | ① 工作表设置    | Ē          |
|------------------------------|-------------------|-------------|----------|---------------|--------|---------------|----------|--------|-------|-------|------------|------------|
| 目前上传功能只接受EXCL<br>sample表格示例: | E,CSV ( 以逗号[ , ]分 | 隋) ,TXT ( Ц | 以制表符Tal  | 0分隔)三种文件格3    | 式的数据上位 | 专,上传的数据需严     | 格按照上传数   | 据模板的格式 | 代,具体数 | 效据格式贝 | 横板 ( 可下载 ) |            |
| Sample                       | Sequence type     | Species     | Locus    | Primer set    | Туре   | Sampling date | Platform | Gender | Age   | Race  | Height(cm) | Weight(cm) |
| 154041201608040001           | DNA               | human       | TCR      | TRB-VJ-2015V1 | PBMC   | -             | Hiseq    | Female | 24    | han   |            |            |
| Sample                       |                   |             | Referenc | e name        |        | Usage frequ   | uency    |        |       | Usage | number     |            |
| IS4041201608040001           |                   |             | TRBV16   |               |        | 0.00485745    |          |        |       | 29    |            |            |
| sample模板下载 cdr3_sta          | tistics模板下载       |             |          |               |        |               |          |        |       |       |            |            |

个人上传数据也需要以项目为单位进行,首先需要填入项目的相关信息。

| (1) 协议                                                                                                    | •                                     | 2 采集信息                                                                                                    | 3 上传文件                                                |        | ④ 工作表设置                   |
|----------------------------------------------------------------------------------------------------|---------------------------------------|----------------------------------------------------------------------------------------------------|-------------------------------------------------------|--------|---------------------------|
|                                                                                                    | * 已建项目:                               | 没有项目                                                                                                    |                                                       | Ţ      |                           |
|                                                                                                    | 项目名                                   |                                                                                                    |                                                       |        |                           |
|                                                                                                    | 描述:                                   |                                                                                                    |                                                       |        |                           |
|                                                                                                    | 17 - 1 - 16 TH                        |                                                                                                    |                                                       | 10     |                           |
|                                                                                                    | 样本类型:                                 | TCR                                                                                                    |                                                       | •      |                           |
|                                                                                                    | * 牣枰:                                 |                                                                                                    |                                                       |        |                           |
|                                                                                                    | 相关文章:                                 |                                                                                                    |                                                       |        |                           |
|                                                                                                    | PMID :                                |                                                                                                    |                                                       |        |                           |
|                                                                                                    | 发布日期:                                 |                                                                                                    |                                                       | Ê      |                           |
|                                                                                                    |                                       |                                                                                                    | E-                                                    | -# 5-# |                           |
|                                                                                                    |                                       |                                                                                                    |                                                       |        |                           |
|                                                                                                    |                                       |                                                                                                    | L                                                     |        |                           |
|                                                                                                    |                                       |                                                                                                    | L                                                     |        |                           |
| <ul> <li>• 协议</li> </ul>                                                                                                    | ē                                     | <ul> <li>采集信息</li> </ul>                                                                                                    | 3 上侍文件                                                |        | <ol> <li>工作奏设置</li> </ol> |
| • 协议           • 协议           • 协议           • 通上传有标准行列的一体数磁带机、(有合并单元始约数)           • 通上传有标准行列的一体数磁带机、(有合并单元始约数)           • 日期李鋭量勉加年月日(如2016/1/1),或年月日时分形 | 2編書が透过高高上作。高<br>5. (第2016/1/1 00:00:4 | <ul> <li>承集信息</li> <li>病由上</li> <li>文持Excel,Txt和CSV3&lt;</li> <li>留不支持文件批量上传,影</li> <li>5期可能出現表头识别有误)</li> <li>00)</li> </ul> | 上侍文件<br>使文件<br>(使文件<br>(次 伊州 最大2M)<br>(以 田明第一个sheet文件 |        | ) Irex22                  |

6.1.2. 数据库现有的公共数据。

公共数据可以选择**项目(project)**和**样本(sample)** 

|                  | D                   |                    |          |
|------------------|---------------------|--------------------|----------|
| 自贝 坝目 样本         | 检察查询   知识车          | 分析▼ 钡晴期待▼          |          |
| 上传 公共数据          |                     |                    |          |
|                  |                     |                    |          |
|                  |                     |                    |          |
|                  |                     |                    |          |
|                  |                     |                    | _        |
|                  | 提                   | 示                  | ×        |
|                  |                     | 3                  | +        |
| reast_cancer_res | colorectal_cance 样2 |                    | 筛选结果: 79 |
|                  |                     | IS4041201609180010 | 已添加      |
|                  |                     | IS4041201609180061 | +        |
|                  |                     | IS4041201609180068 | +        |
|                  |                     | IS4041201609180029 | +        |
|                  |                     | IS4041201609180069 | +        |
|                  |                     | IS4041201609180070 | +        |
|                  |                     | IS4041201609180030 | +        |
|                  |                     | IS4041201609180076 | +        |
|                  |                     | 154041201609180028 |          |

**项目**数据源里面包含了一个项目中所有样本的统计数据,可用于群体及群体间的数据展示和 比较。

**样本**数据源包含某个样本 VJ 基因使用, CDR3 长度等多个方面的信息, 可以就某个方面比 较不同样本的差别。

### 6.2. 数据表

选定数据源后,需要进一步生成用于作图的数据表,数据表有追加合并的功能,可以将多个数据源依次追加到同一个数据表中用于后续的作图。从左侧数据源栏侧拖拽用于合并的数据

### 到右侧即可追加数据并保存成为数据表。

| 取消合并                                     |                  |        |         |          |    | step 3 保存 |
|------------------------------------------|------------------|--------|---------|----------|----|-----------|
| ▷ breast_cancer_resear ★ Sample_P9559201 | 名称 CDR3长度分布 step | 2      |         | 文件夹: 根目录 | 修改 |           |
| ▷ IS118152017102406                      | 已添加2工作表 清空       |        |         |          |    |           |
| X V-JUSAGE_ISII8I5                       | 删除 Sample        | Length | Percent |          |    |           |
| Vusage_IS118152                          | 删除 Sample        | Length | Percent |          |    |           |
| 🔀 Jusage_IS1181520                       |                  |        |         |          |    |           |
| CDR3_length_IS11                         | step 1           |        |         |          |    |           |
| ⊖ IS118152017102406                      |                  |        |         |          |    |           |
| X Vusage_IS118152                        |                  |        |         |          |    |           |
| 🔀 Jusage_IS1181520                       |                  |        |         |          |    |           |
| 🔀 V-Jusage_IS11815                       |                  |        |         |          |    |           |
| Top10_clone_IS11                         |                  |        |         |          |    |           |
|                                          |                  |        |         |          |    |           |

### 6.3. 可视化

界面左侧是数据表的所有字段,中间的操作栏中有**维度(横坐标)、对比、数值(纵坐标)** 和**筛选**四个栏目,右侧可以对作图命名及选择展示图标的类型(柱状图,折线图,箱线图)。

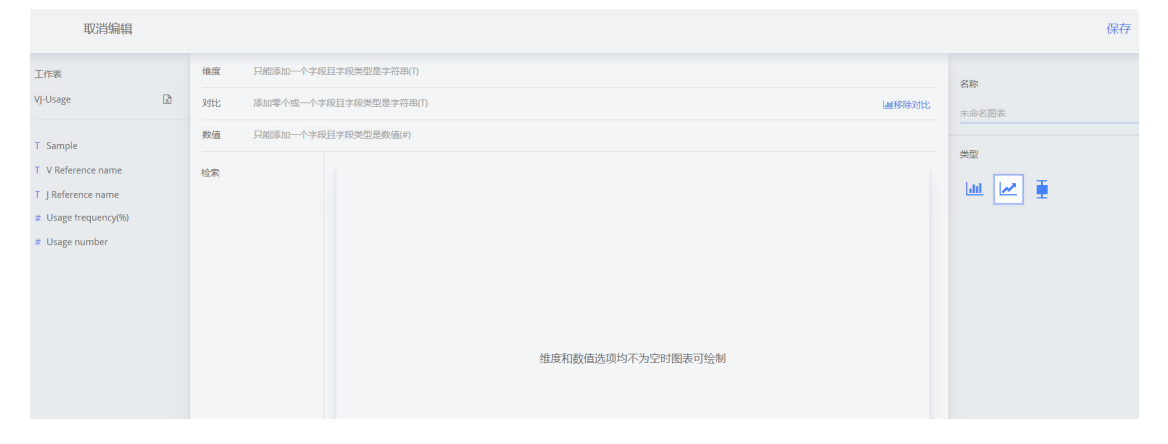

### 绘制简单的柱状图

最基础的绘图至少需要填入**维度(横坐标)和数值(纵坐标)两栏,**操作方式为点选左侧的 字段拖拽至中间对应的操作栏。

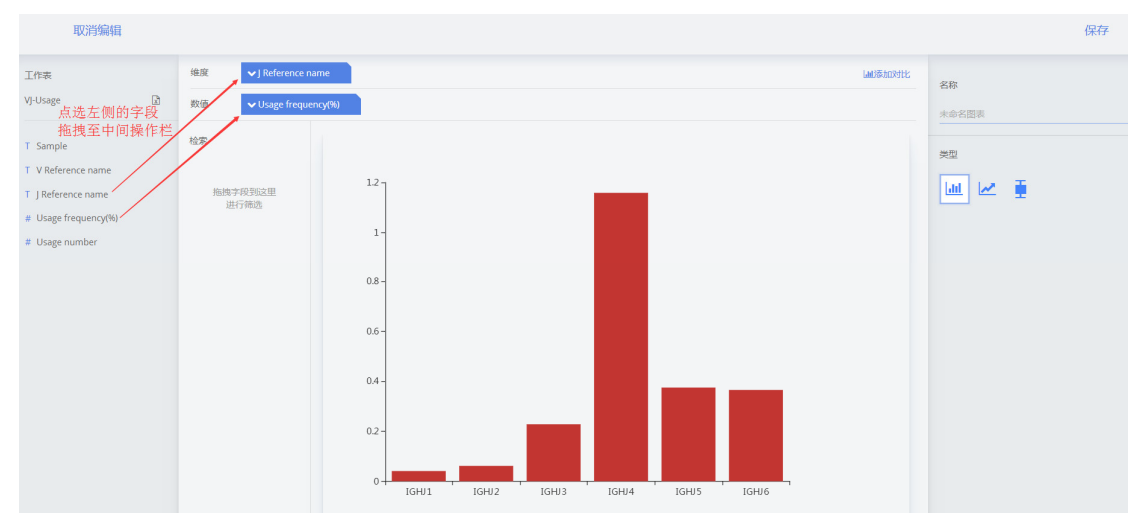

#### 添加对比:

首先点选中间操作栏的"添加对比"按钮,然后拖拽需要进行对比的字段至对比操作栏。

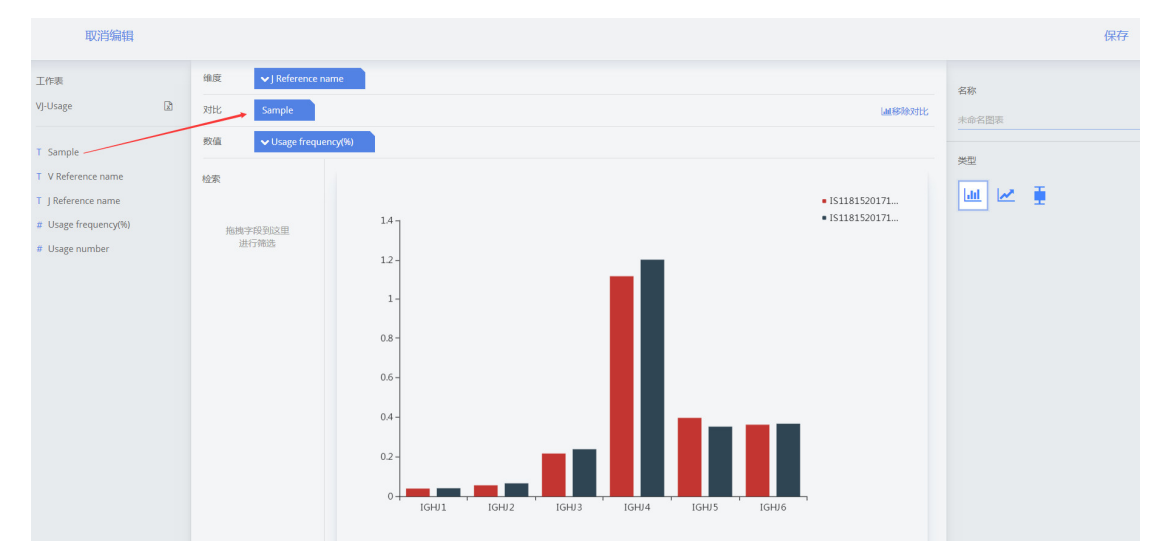

#### 数值类型:

数值展示可以选择平均值,求和以及计数。

| 取消编辑                                                                                                    |    |                        |                                                                                                    |                                      |       |       |       |                |                                                         |  |   |                 |  | 保存 |
|----------------------------------------------------------------------------------------------------|----|------------------------|----------------------------------------------------------------------------------------------------|--------------------------------------|-------|-------|-------|----------------|---------------------------------------------------------|--|---|-----------------|--|----|
| Intel VI-Usage Di<br>VI-Usage Di<br>T Sample<br>T V Reference name<br># Usage frequency(%)<br># Usage number | 22 | 協会<br>対比<br>取 協<br>総 示 | <ul> <li>✓ J Reference name</li> <li>Sample</li> <li>✓ Usage frequency(%) ②</li> <li>平196歳</li> <li>非税</li> <li>・</li> <li>・&lt;</li></ul> | 60 -<br>50 -<br>40 -<br>30 -<br>20 - |       |       |       | • IS1181520171 | ▲#等時対比<br>本会名団法<br>考型<br>・IS1181520171<br>・IS1181520171 |  | ŧ | (# <del>/</del> |  |    |
|                                                                                                    |    |                        |                                                                                                    | 10-<br>0-<br>IGHU1                   | IGHJ2 | IGHJ3 | IGHJ4 | IGHJ5          | IGHU6                                                   |  |   |                 |  |    |

### 数据筛选:

点选拖拽要筛选显示的字段到中间筛选操作栏。

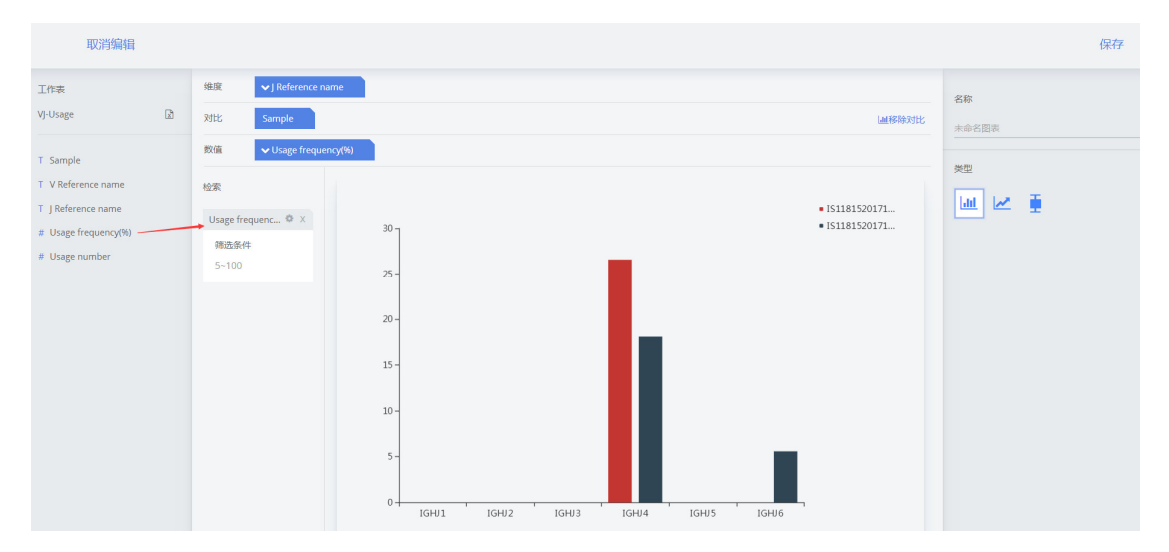

### 折线图

与柱状图类似。

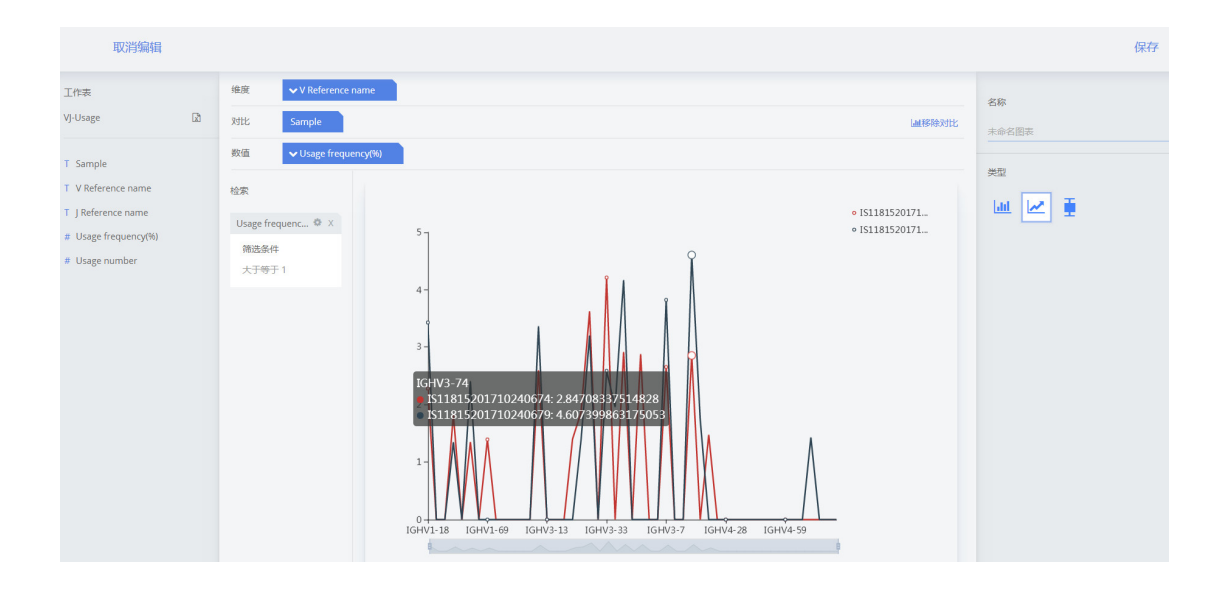

### 箱线图

箱线图一般用于展示**多个样本组**比较的数据, 一般利用项目生成的数据表比较时会使用此种 作图类型。例如下图展示了来自不同组织 (Type) 和不同疾病状态 (Status) 样本的香农熵, 可以看出"肿瘤 (tumor)"和"良性肿瘤 (benign tumor)"的 CDR3 香农熵的分布存在差 异。这里同样可以加入多个字段筛选需要展示的数据。

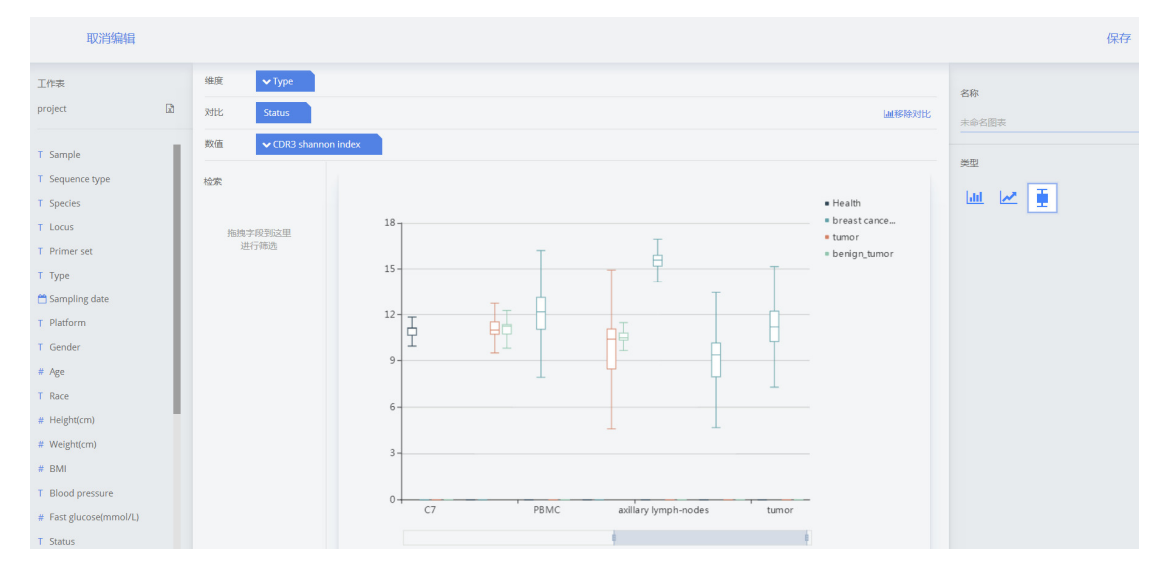

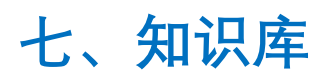

知识库目前为内部华大免疫实验室内部使用,暂不对外开放。

| 🍘 PIRD           |                |                                  |
|------------------|----------------|----------------------------------|
| 首页项目一样本检察查询      | 知识库 分析→ 敬请期待→  |                                  |
| 知识库              |                |                                  |
| 田 参考序列           |                |                                  |
| 显示 10 项结果        |                | 搜索: 0                            |
| 疾病名 本<br>ICD名称 称 | 抗 <sup>◆</sup> | <ul> <li>◆ V ◆ D ◆ J ◆</li></ul> |

Help Please refer to the FAQ on the Help page(https://db.cngb.org/pird/help/) for more assistance.

## 附录一、数据获取方法

### Method

The main analysis tool used for the raw repertoire sequencing data is IMonitor. IMonitor utilizes realignment to identify accurately V(D)J genes and alleles, and identify the CDR3 region, deletion/insertion of VDJ and then translate nucleotide into amino acid. It provides general

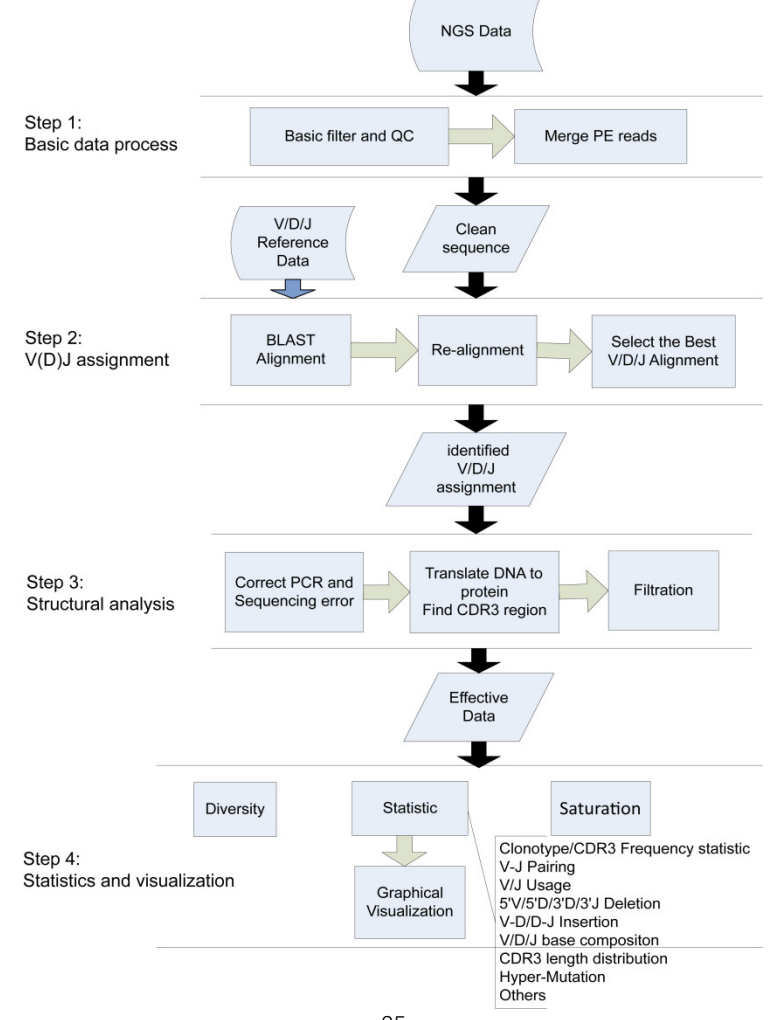

adaptation for sequences from all receptor chains of different species and outputs useful statistics and visualizations. Besides, PCR and sequencing errors are corrected for all sequences. Learn more: https://github.com/zhangwei2015/IMonitor